# **BizViz How-to-Guide**

# **<u>Platform</u>** Scheduling and Monitoring

Release :

**Date :** March 4, 2016

2.0

**Copyright** © 2015. All rights reserved. No part of this publication may be reproduced or copied in any form or for any purpose without the permission of BD BizViz LLC. Anyone found guilty will be legally prosecuted.

## Table of Contents

| 1. | Doc  | cument Purpose             | . 3 |
|----|------|----------------------------|-----|
| 2. | Pre  | requisites                 | . 3 |
|    | 2.1. | Software                   | . 3 |
|    | 2.2. | Knowledge of BizViz Server | . 3 |
| 3. | Step | p-by-Step Process          | . 3 |
|    | 3.1. | Login to the BizViz Portal | . 3 |

### **1. Document Purpose**

The purpose of this document is to guide users on how to monitor the jobs which are scheduled. It is recommended to follow the step-by-step process given below to successfully monitor the jobs.

### 2. Prerequisites

#### 2.1. Software

- Browser that supports HTML5
- Operating System: Windows7

#### 2.2. Knowledge of BizViz Server

The user should have a basic understanding of the BizViz Serve

### 3. Step-by-Step Process

#### **3.1. Login to the BizViz Portal**

- i) In the URL bar, enter  $\rightarrow$  <u>http://apps.bdbizviz.com/app/index.html</u>
- ii) Enter your credentials to Login

| B          |                      |
|------------|----------------------|
|            | 12012                |
|            | _                    |
| Email      |                      |
| Password   |                      |
| Enterprise | ,                    |
|            | LOGIN                |
|            | Forgot your password |
|            |                      |

iii) Click on 'Login' to view the BizViz Portal Home Screen

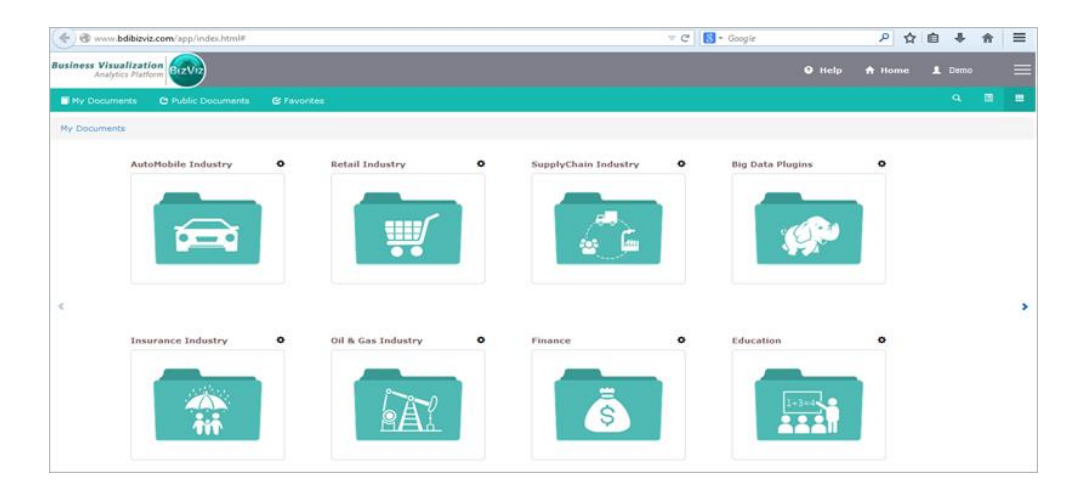

iv) Click on the '**Menu**' button to display a list of the installed applications.

| Help | 🕈 Home 💄 Avin Jain 🗮 |
|------|----------------------|
|      | and Administration   |
|      | 📇 User Management    |
|      | 😂 Data Management    |
|      | 🔞 Business Views     |
|      | ₽⁄ Business Apps     |
|      | 👆 Dashboard Designer |

v) Click on 'Administration' plug-in available in the above figure (see above)

| Business Visualization<br>Analytics Platform |                               | Logged in as Avin Jain   | 🛛 Help | A Home | L My account | 🖱 Logout |
|----------------------------------------------|-------------------------------|--------------------------|--------|--------|--------------|----------|
|                                              |                               |                          |        |        |              |          |
| Settings                                     | Audit Trail                   | Predictive Configuration |        |        |              |          |
| CA PPM Configuration                         | GeoSpatial Settings           | Scheduling Monitoring    |        |        |              |          |
| Document Migration                           | Data Management Configuration |                          |        |        |              |          |

vi) Clicking on 'Scheduling & Monitoring' it will redirect user to the below given page

Biz\

| Business Visualization<br>Analytics Platform | Viz                  |                        | Logged in as          | Avin Jain 🛛 Ə Help | 🔒 Home | 👤 My account                       | <b>ወ</b> Logout  |
|----------------------------------------------|----------------------|------------------------|-----------------------|--------------------|--------|------------------------------------|------------------|
| Schedulers                                   | c                    | Schedulers 🔻           |                       |                    |        |                                    |                  |
| Search DataConnector                         | Views 51 out of 51 Q | Search DataService     |                       |                    |        | View                               | s 50 out of 50 Q |
| All Schedulers                               |                      | Scheduler Name         | Last Updated Date     | Next Fire Date     |        | Status                             |                  |
| Video Demo                                   | Q                    | Video Demo             | 1/25/2016, 8:04:53 PM |                    |        | Refresh process sta                | rted             |
| <ul> <li>Customer Spent-karthik</li> </ul>   | Q                    | Video Demo             | 1/25/2016, 8:04:53 PM |                    |        | Sucessfully Refresh                | the file         |
| WT_CustSeg_Demo                              | Ċ                    | Video Demo             | 1/25/2016, 8:04:53 PM |                    |        | Sucessfully saved th               | ne cube          |
| Foodmart - Webinar                           | Q                    | Customer Spent-karthik | 1/25/2016, 8:05:23 PM |                    |        | Refresh process sta                | rted             |
| • ССД ЗК                                     | Ċ                    | Customer Spent-karthik | 1/25/2016, 8:05:49 PM |                    |        | Sucessfully complet<br>Refresh now | ted the          |
| <ul> <li>surveyforhiring</li> </ul>          | Q                    | Customer Spent-karthik | 1/25/2016, 8:05:51 PM |                    |        | Sucessfully saved th               | ne cube          |

vii) Click on the '**Cube**' to view the status, Last updated info and Next fire date details (as shown below)

| Business Visualization<br>Analytics Platform                                    |   |                    | Logged in as A        | vin Jain 🛛 🤋 Help | A Home | 👤 My account       | 🖱 Logout   |
|---------------------------------------------------------------------------------|---|--------------------|-----------------------|-------------------|--------|--------------------|------------|
| Schedulers                                                                      | c | Schedulers 🔻       |                       |                   |        |                    |            |
| Search DataConnector Views 51 out of 51 Q Search DataService Views 9 out of 9 Q |   |                    |                       |                   |        |                    |            |
| All Schedulers                                                                  |   | Scheduler Name     | Last Updated Date     | Next Fire Date    |        | Status             |            |
| Video Demo                                                                      | Ċ | Foodmart - Webinar | 1/27/2016, 7:30:51 PM |                   |        | Sucessfully Refres | h the file |
| Customer Spent-karthik                                                          | Ċ | Foodmart - Webinar | 1/27/2016, 7:30:51 PM |                   |        | Refresh process st | arted      |
| WT_CustSeg_Demo                                                                 | Q | Foodmart - Webinar | 1/27/2016, 7:30:52 PM | -                 |        | Sucessfully saved  | he cube    |
| Foodmart - Webinar                                                              | Ċ | Foodmart - Webinar | 2/5/2016, 3:27:40 PM  |                   |        | Refresh process st | arted      |
| • ССД ЗК                                                                        | Ċ | Foodmart - Webinar | 2/5/2016, 3:27:40 PM  |                   |        | Sucessfully Refres | h the file |
| surveyforhiring                                                                 | ୯ | Foodmart - Webinar | 2/5/2016, 3:27:40 PM  | -                 |        | Sucessfully saved  | he cube    |